#### How to pay registration ITI application registration fee through bharathkosh portal?

ഭാരത്കോഷ് പോ[ട്ട[] വഴി രജിസ്ട്രേഷ[] ഐടിഐ അപേക്ഷ രജിസ്ട്രേഷ[] ഫീസ് എങ്ങനെ അടയ്ക്കാം? Step 1 സന്ദ[ശിക്കുക /visit <u>https://bharatkosh.gov.in/</u>

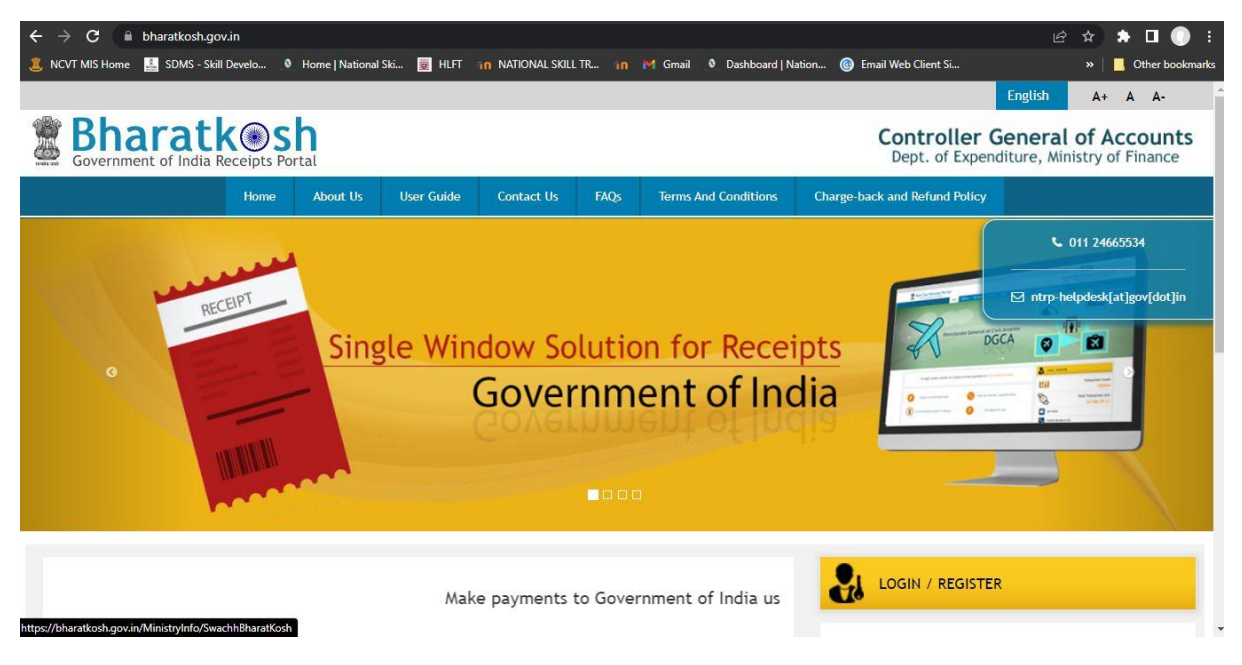

### Step-2 . Click on <u>Non-registered users</u> ലിങ്കിൽ ക്ലിക്ക് ചെയ്യുക

| Swachb Dharat Kach               | Daymont to Col                         | Transaction Count<br>9122355                                                                                                    |
|----------------------------------|----------------------------------------|----------------------------------------------------------------------------------------------------|
|                                  | Non-Registered Users                   | Total Transaction Amt<br>C 011 24665534<br>743961 Cr                                                                                                    |
| ne Donation to<br>Th Bharat Kosh | Track your Payment / payment history   | Gol e-Store           Image: Col e-Store       Image: Col e-Store         Image: Col e-Store       Image: Col e-Store         C |
| (                                | Current Receipt Available for Deposits | Common Receipts to Gol                                                                                                    |
|                                  |                                        | Contribut                                                                                                    |

Step-3 : In the payment options, click on the lens symbol (  $\bigcirc$  ) of the field "purpose" . : പേയ്മെന്റ് ഓപ്ഷനി[, "purpose" എന്ന ഫീഡ്രിന്റെ ലെ[സ് ചിഹ്നത്തി[ (  $\bigcirc$  ) ക്ലിക്ക് ചെയ്യുക

| ent Purpose                                 |                                                                      |
|---------------------------------------------|----------------------------------------------------------------------|
| Depositor's category:                       | Individual                                                           |
| Purpose:                                    |                                                                      |
| Amount:                                     |                                                                      |
| Payment Frequency /Period:                  | ✔ 2022-2023 ✔                                                        |
| Remarks:                                    | Remark                                                               |
|                                             | gaFhGF OGet a new Captcha<br>Text shown in Captcha is case-sensitive |
| Type the text shown as per the image above: | 器 Captcha                                                            |

Step -4 : Select "Ministry of Skill Development and Entrepreneurship" from the drop-down menu and in the "Purpose" field, type **Apprentice**. In the search results, click to select on "APPRENTICES REGISTRATION FEE" under function head "023000800060000-OTHER MISC ITEMS"

ഡ്രോപ്പ്-ഡൗി മെനുവിി നിന്ന് "Ministry of Skill Development and Entrepreneurship" തിരഞ്ഞെടുക്കുക. "Purpose" ഫീഡ്വി "" എന്ന് Apprentice ടൈപ്പ് ചെയ്യുക. തിരയി ഫലങ്ങളിി, "023000800060000-OTHER MISC ITEMS " എന്ന ഫംഗ്ഷി ഹെഡിന് കീഴിലുള്ള "APPRENTICES REGISTRATION FEE " തിരഞ്ഞെടുക്കാി ക്ലിക്ക് ചെയ്യുക.

|                     | Ministry:      | Ministry of S    | Skill Development & I | Entrepreneurship                    | * |
|---------------------|----------------|------------------|-----------------------|-------------------------------------|---|
|                     | Purpose:       | APPRENTICE       | S REGISTRATION FEE    |                                     |   |
| lease select t      | ne appropriate | Ministry from th | ne drop down menu,    | to search the Purpose of your choic | e |
|                     |                |                  | Search Clear          | r                                   |   |
|                     |                |                  |                       |                                     |   |
| Purpose:            |                |                  |                       |                                     |   |
| Purpose:<br>Purpose |                |                  | Payment Type          | Function Head                       |   |

## Step-5 Ensure the entry of Pay & Accounts Office(PAO) is "006529-Pay&Accounts Office(MSDE),Guindy, Chennai"

പേ & അക്കൗണ്ട്സ് ഓഫീസിന്റെ (PAO) വിശദാംശങ്ങ] 006529-Pay&Accounts Office(MSDE), ഗിണ്ടി, ചെന്നൈ എന്ന് ആണെന്ന് ഉറപ്പാക്കുക

| Depositor's category:             | Individual                                                      | ~ |
|-----------------------------------|-----------------------------------------------------------------|---|
| Purpose:                          | Tuition fees                                                    | ٩ |
| Payment Type:                     | Tuition Fees                                                    |   |
| Ministry:                         | Ministry of Skill Development & Entrepreneurship                |   |
| Pay & Account Office (PAO):       | e (PAO): 006529 - Pay & Accounts Office (MSDE), Guindy, Chennai |   |
| Drawing & Disbursing Office(DDO): | Select                                                          | v |
| Amount:                           | INR V 0                                                         |   |
| Payment Frequency /Period:        | No Restriction                                                  |   |
| Remarks:                          | Remark                                                          |   |
| Remarks:                          | Remark                                                          |   |

# Step-6 Select the Drawing & Disbursing Office(DDO) as "260539:National Skill Training Institute,(NSTI),Calicut from drop down menu.

ഡ്രോയിംഗ് & ഡിസ്ബേഴ്സിംഗ് ഓഫീസ്(DDO) "260539:National Skill Training Institute,(NSTI),Calicut എന്ന് ഡ്രോപ്പ് ഡൗി മെനുവിി നിന്ന് തിരഞ്ഞെടുക്കുക

| Payment Purpose                             |                                                                      |  |
|---------------------------------------------|----------------------------------------------------------------------|--|
| Depositor's category:                       | Individual 🗸                                                         |  |
| Purpose:                                    | APPRENTICES REGISTRATION FEE Q                                       |  |
| Payment Type:                               | Registration Fee                                                     |  |
| Ministry:                                   | Ministry of Skill Development & Entrepreneurship                     |  |
| Pay & Account Office (PAO):                 | 006529 - Pay & Accounts Office (MSDE), Guindy, Chennai               |  |
| Drawing & Disbursing Office(DDO):           | 206539 - National Training Institute,(NSTI) Calicut                  |  |
| Amount:                                     | INR V 50                                                             |  |
| Payment Frequency /Period:                  | No Restriction                                                       |  |
| Remarks:                                    | CTS 2023-24 REGISTRATION FEE                                         |  |
|                                             | 32 Character Left                                                    |  |
|                                             | H3A4fT CGet a new Captcha<br>Text shown in Captcha is case-sensitive |  |
| Type the text shown as per the image above: | E Captcha                                                            |  |
|                                             | Add                                                                  |  |

Step -6: Type Amount as INR Rs 50 and in the remark, Enter "CTS 2022-23 REGISTRATION FEE". Type captcha and Click on "Add"

Step – 7 :Verify all the details and click "NEXT"

| Payment Purpose                                     |                                                       |                                                           |                                                         |        |                               |        |
|-----------------------------------------------------|-------------------------------------------------------|-----------------------------------------------------------|---------------------------------------------------------|--------|-------------------------------|--------|
| I                                                   | Depositor's category:                                 | Individual                                                |                                                         |        | ~                             |        |
|                                                     | Purpose:                                              |                                                           |                                                         |        | Q                             |        |
|                                                     | Amount:                                               | INR 🗸 0                                                   |                                                         |        |                               |        |
|                                                     | Remarks:                                              | Remark                                                    |                                                         |        |                               |        |
| Type the text shown as p                            | per the image above:                                  | UzCxhD CGet a new<br>Text shown in Captcha is case-       | Captcha<br>sensitive                                    |        | Add                           |        |
| Ministry                                            | Purpose                                               | PAO                                                       | DDO                                                     | Amount | Payment Period /<br>Frequency | Delete |
| Ministry of Skill Development &<br>Entrepreneurship | APPRENTICES<br>REGISTRATION FEE<br>(Registration Fee) | 006529 - Pay & Accounts Office (MSDE),<br>Guindy, Chennai | 206539 - National Training Institute,<br>(NSTI) Calicut | 50.00  | No Restriction                | ۵      |
|                                                     |                                                       |                                                           |                                                         |        | Next 🗲                        |        |

Step – 8: Enter details of depositor and click "NEXT"

| Name:*            | Mr. 🗸 Ente     | er pame      |   |
|-------------------|----------------|--------------|---|
|                   |                |              |   |
| Address Line 1:*  | House name     |              |   |
| Address Line 2:   |                |              |   |
| Country:*         | INDIA          |              | ~ |
| State:*           | KERALA         |              | ~ |
| District:*        | KOZHIKODE      |              |   |
| City: *           | Your city      |              |   |
| Pincode/ Zipcode: |                |              |   |
| TAN               |                |              |   |
| TIN               |                |              |   |
| Mobile Number:*   | INDIA(+91)     | ♥ 9446094460 |   |
| Email: *          | your@email.com |              |   |

#### Step 9: Verify all the details and click "CONFIRM"

| cayin      | ent mode Untine                                     |                      |                                           |                       |                                     |                               |               |                               |                    |
|------------|-----------------------------------------------------|----------------------|-------------------------------------------|-----------------------|-------------------------------------|-------------------------------|---------------|-------------------------------|--------------------|
| Dep        | ositor's Details                                    |                      |                                           |                       |                                     |                               |               |                               |                    |
| Name       |                                                     |                      | Mr. Enter name                            |                       |                                     |                               |               |                               |                    |
| Addre      | ss 1                                                |                      | House name                                |                       | Address 2                           |                               |               |                               |                    |
| City       |                                                     |                      | Your city                                 |                       | District                            |                               | KOZHIKODE     | ZHIKODE                       |                    |
| State      |                                                     |                      | KERALA                                    |                       | Country                             |                               | INDIA         |                               |                    |
| Pinco      | de/Zipcode                                          |                      |                                           |                       | Email                               | 9                             | your@email    | .com                          |                    |
| Mobile     | No. (+91)                                           |                      | 9446094460                                |                       |                                     | -                             |               |                               |                    |
| TAN        |                                                     |                      |                                           |                       | TIN                                 |                               |               |                               |                    |
|            |                                                     |                      |                                           |                       | 1                                   |                               | 1             |                               |                    |
| Pur        | pose Details                                        |                      |                                           | 23                    |                                     | <u>a.</u>                     |               |                               |                    |
| Sr.<br>No. | Ministry                                            | PAO Nan              | ne                                        | DDO Nar               | ne                                  | Purpose<br>Paymen             | and<br>t Type | Payment Period /<br>Frequency | Amount (In<br>INR) |
| 1          | Ministry of Skill Development &<br>Entrepreneurship | Pay & Ac<br>Chennai[ | counts Office (MSDE), Guindy,<br>[006529] | National<br>Calicut[2 | Training Institute,(NSTI)<br>06539] | Tuition fees, Tuition<br>Fees |               | No Restriction                |                    |
|            |                                                     |                      |                                           |                       |                                     | INR fifty                     | only          |                               | Total::!           |

Step 10: Select Bank and choose any one option to pay like : NetBanking, Debit card, Credit card or UPI

|                                                  |                                    |                                           |                     |                   |                     | F |
|--------------------------------------------------|------------------------------------|-------------------------------------------|---------------------|-------------------|---------------------|---|
| C AXIS BANK<br>Success Rate 82 %                 | C C HOPE BANK<br>Success Rate 81 % | O <b>Picici Bank</b><br>Success Rate 80 % | C Success Rate 79 % | Success Rate 79 % | C Success Rate 77 % |   |
|                                                  |                                    |                                           |                     |                   |                     |   |
|                                                  |                                    |                                           |                     |                   |                     |   |
| Success Rate 75 %                                |                                    |                                           |                     |                   |                     |   |
| Note: Success Rate - No. of                      | Successful Transactions / Total I  | No. of Transactions in a period           | of 30 days.         |                   |                     |   |
| Success Rate 75 %                                | Successful Transactions / Total I  | No. of Transactions in a period           | of 30 days.         |                   |                     |   |
| Note: Success Rate - No. of Net banking Del      | Successful Transactions / Total I  | No. of Transactions in a period of        | of 30 days.         |                   |                     |   |
| Note: Success Rate - No. of Net banking Def VISA | Successful Transactions / Total I  | No. of Transactions in a period of UPI    | of 30 days.         |                   |                     |   |

Step 11 :Accept Terms and make payment

| Enter the letter shown                                                                                                 | KyUT25                                                                                                    |                                                                                                    | KyUT25                                                      | ₿Get a new Captcha                                                                         |
|----------------------------------------------------------------------------------------------------|----------------------------------------------------------------------------------------------------|----------------------------------------------------------------------------------------------------|-------------------------------------------------------------|--------------------------------------------------------------------------------------------|
| After you click on 'Pay' button                                                                                        | , you will be redirected to a secure gatewa                                                                                                    | ay. After completing the payment you will be                                                                                                    | redirected back                                             |                                                                                            |
| Note: Transactions pertaini<br>Gateway only.                                                                           | ing to Min. of Information Technology v                                                                                                    | will go through using Union Bank of Indi                                                                                                    | a,Axis Bank, Bank                                           | t of Baroda Payment                                                                        |
| Note: Please Wait and do not                                                                                           | Press Back or Refresh button of your brows                                                                                                    | er while your transaction is being processed                                                                                                    | -                                                           |                                                                                            |
| Disclaimer In case you do n<br>and check the status of the<br>FailRef, then proceed to re<br>you can expect the refund | ot receive transaction status as succe<br>e transaction using the " track your pay<br>einitiate a transaction for same purpos<br>to be credited to your account in 3-5 | ss or failure after completing all steps i<br>yment " link on Bharatkosh home page.<br>e again. In case the amount is debited f<br>working days. | n payment proces<br>If the status of yo<br>rom your account | is, then wait for 30 minute:<br>ur transaction is shown as<br>t for the FailRef case, then |
| ✓ I acknowledge and confirm                                                                                            | that I have read and agree to the Terms Ar                                                                                                    | nd condition.                                                                                                    |                                                             |                                                                                            |
|                                                                                                    |                                                                                                    |                                                                                                    |                                                             | Back Pay                                                                                   |

Step 12- Download receipt and submit alongwith the filled in application for CTS/ITI admission